En tant que gestionnaire, vous pouvez accéder au calendrier et à la feuille de temps de vos collaborateurs.

## Rendez-vous sur l'écran : **Temps > Gestion > Autres calendriers, puis cliquez sur le nom de** l'utilisateur souhaité

Cet écran est également accessible depuis la fiche utilisateur en cliquant sur le raccourci "Calendrier Temps" à disposition :

RACCOURCIS

G Calendrier absences

Calendrier temps

✓ Calendrier activités

## 1 an H 🖬 Férié Chômé En cours Pas d'an Juin 2024 Juillet 2024 Août 2024 Septembre 2024 Octobre 2024 Novembre 2024 1 S 27 1 L 1 J 1 D 1 M 2 D 2 M 2 V 36 2 L 2 M 2 S 3h00 4h15 3 S 3 M 3 D 23 31 4h07 3 M 3 J 4 M 4 J 4 D 4 M 4 V 45 4 L 5 V 5 J 5 S 5 M 3h00 32 5 L 5 M 6 J 3h00 4h05 6 S 6 D 6 M 6 M 6 V 7 V 75 3600 4h20 7 D 7 M 41 71 71 8 S 28 8 L 81 8 D 8 M 8 V 8h00 9 D 9 M 9 V 37 9 L 9 M 9 S 10 M 4h00 24 10 L 3h00 4h07 10 S 10 M 10 J 10 D 11 M 11 J 11 D 11 M 11 V <sup>16</sup> 11 L 3h00 3h00 12\ 4h00 12 J 12 S 12 M 12 M 33 12 L 4h12 13 M 13 J 13 S 13 M 13 V 13 D 14 V 14 14 M 14 S 42 14 L 14 J 3600 8600 15 S 29 15 L 15 J 15 D 15 M 15 V 16 D 16 M 4h00 16 V 38 16 L 16 M 16 S 3h00 4h00 17 M 17 D 25 17 L 17 N 17 S 17 J 18 M 18 J 18 D 18 M 18 V 47 18 L 3h30 4h00 19 J 19 S 19 M 19 M 19\ 34 19 L 20 J 3h00 4h45 20 S 20 V 20 D 20 M 20 M 21 V 21 D 21 M 21 S 43 21 L 21 J

Le calendrier de l'utilisateur apparaît :

Pour accéder à la feuille temps de l'utilisateur, vous pouvez cliquer sur une semaine spécifique ou sur le libellé du mois complet.

La feuille de temps hebdomadaire ou mensuelle s'affiche :

1/2

| 2024 - MAX                                          | ENCE FONTENAY                        |            |        |                |          | Temps >      | Feuille d |  |
|-----------------------------------------------------|--------------------------------------|------------|--------|----------------|----------|--------------|-----------|--|
| umettre En cours (                                  | le validation Validé Sans validation | <b>a b</b> |        | ы              |          |              |           |  |
| Juillet                                             | Heures                               |            | Action | Théorique      | Effectif | Différentiel | Extra     |  |
| lun. 1 🚺                                            | 3h30 1h00 5h00 🗞 2h10                |            | +      | 7h00           | 10h40    | 3h40         |           |  |
| mar. 2                                              | 3h00 1h00 4h00                       |            | +      | 7h00           | 7h00     |              |           |  |
| mer. 3                                              | 3h00 1h00 4h15                       |            | +      | 7h00           | 7h15     | 0h15         |           |  |
| jeu. 4                                              | 2h48 1h00 4h00                       |            | +      | 7h00           | 6h48     | - 0h12       |           |  |
| ven. 5                                              | 3h00 1h00 4h08                       |            | +      | 7h00           | 7h08     | 0h08         |           |  |
| sam. 6                                              |                                      |            | +      |                |          |              |           |  |
| dim. 7                                              |                                      |            | +      |                |          |              |           |  |
|                                                     |                                      |            | G      | <b>Q</b> 35h00 | 38h51    | 3h51         |           |  |
|                                                     |                                      |            |        | Récapitulatif  |          |              |           |  |
| Heures supplémentaires non majorées<br>Différentiel |                                      |            | 3h51   |                |          |              |           |  |
|                                                     |                                      |            | 3h51   |                |          |              |           |  |
|                                                     | Cumul heures tota                    |            |        | 3h51           |          |              |           |  |
| Juillet                                             | Heures                               |            | Action | Théorique      | Effectif | Différentiel | Extra     |  |
| iun. o                                              |                                      |            | +      | /100           | 01100    | THOO         |           |  |

From:

https://documentation.ohris.info/ - Documentation oHRis

Permanent link:

https://documentation.ohris.info/doku.php/module\_temps:comment\_acceder\_feuille\_de\_temps\_utilisateur

Last update: 2024/07/09 15:37